## StarMoney-Software Kontoumstellung mittels VR-NetKey (PIN/TAN)

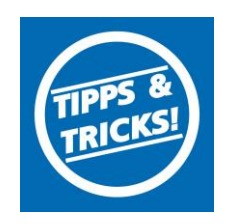

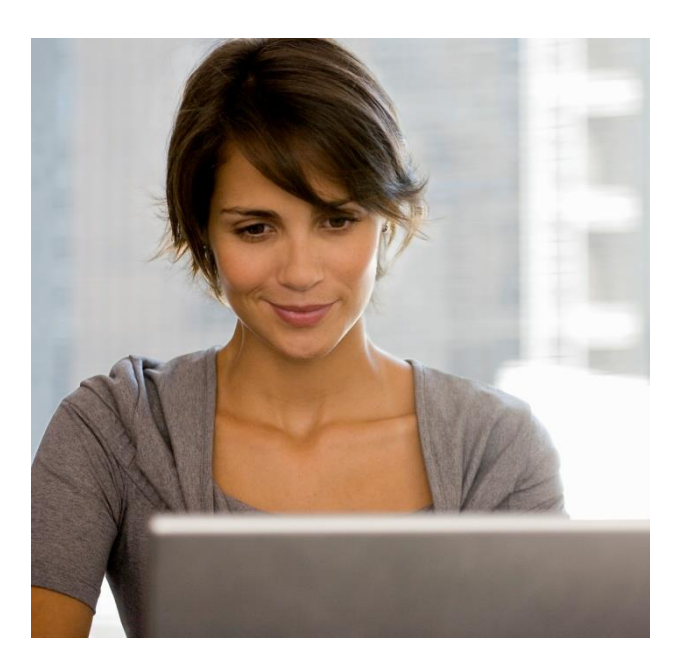

### Hinweis

Am 13. und 14. Oktober 2023 erfolgt im Rahmen der "Technischen Fusion" die Zusammenführung der Datenbestände der Raiffeisenbank Aschberg eG mit der VR Bank Donau-Mindel eG.

Zugriffe auf den Bankrechner sind am Freitag, 13. Oktober 2023 noch bis 15.00 Uhr möglich.

Ab Montag, 16. Oktober 2023 müssen die Kunden der ehemaligen Raiffeisenbank Aschberg eG im Zuge dieser Umstellung in Ihrer Finanzsoftware die Kontonummer und die Bankleitzahl abändern.

Danach kann die StarMoney-Software wie gewohnt genutzt werden.

Dieser Leitfaden unterstützt Sie bei der Umstellung auf die neue Bankverbindung.

### Inhaltsverzeichnis

- 1. Anmeldung
- 2. Überprüfung des Ausgangskorbes
- 3. Daten sichern
- 4. Umsatz-Daten exportieren
- 5. Kontoneuanlage
- 6. Bankverbindung neue Bankleitzahl eintragen
- 7. Sicherheitsmedium auswählen
- 8. VR-NetKey eintragen
- 9. TAN-Verfahren auswählen
- 10. Umsatzdaten zurücksichern

5tand 10.2023

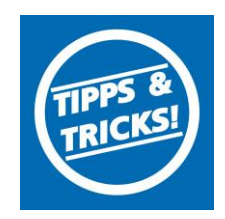

### 1. Anmeldung

Der Einstieg erfolgt **ab dem 16. Oktober 2023** über die neue Bankleitzahl und Ihre neue Kontonummer, die Sie per Post von uns erhalten haben.

Danach führen Sie bitte die nachfolgenden Änderungen in der StarMoney-Software durch.

### 2. Überprüfung des Ausgangskorbes

Befinden sich noch nicht versendete Aufträge im Ausgangskorb, müssen diese gelöscht und nach der Umstellung unter der neuen Kontonummer nochmals erfasst werden.

### 3. Daten sichern

Bevor Sie mit der eigentlichen Umstellung beginnen, sichern Sie bitte zuerst Ihre in der StarMoney-Software befindlichen Daten.

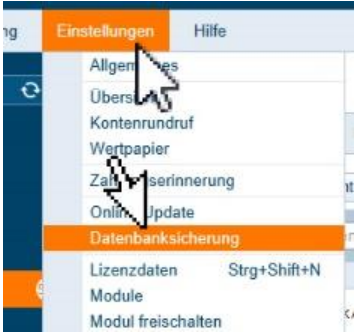

### 4. Umsatz-Daten exportieren

Vor der Umstellung können Sie die bisherigen Kontoinformationen (z.B. Umsätze) Ihrer bisherigen Konten exportieren, um Sie dann bei den neuen Konten zu Importieren.

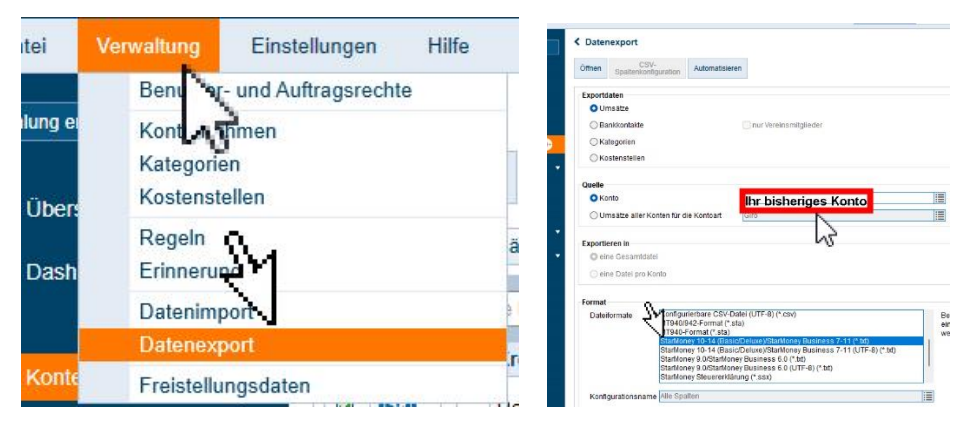

Wichtig - Führen Sie diesen Schritt bei allen Ihren bisherigen Konten durch.

stand 10.2023

# StarMoney-Software Kontoumstellung mittels VR-NetKey (PIN/TAN)

### 5. Kontoneuanlage

In der Kontenliste wählen Sie die Schaltfläche "Neues Konto" aus. ahlung ersteller

| På Zahlungevorkahr | eiseitua |
|--------------------|----------|
|                    |          |
|                    |          |

### 6. Bankverbindung – neue Bankleitzahl eintragen

Danach geben Sie die Bankleitzahl 72069043 ein.

| Mein Online-Kor    | nto einrichten ~    | Richten S | Sie Ihr Kont | to online übe | er Ihre Bank oder Sp | arkasse ein. |
|--------------------|---------------------|-----------|--------------|---------------|----------------------|--------------|
| Erforderliche Anga | ben                 | Z         |              |               |                      |              |
| BIC / Bankleitzahl | 72069043            | 1         | oder         | IBAN          |                      |              |
| Kreditinstitut     | VR-Bank Donau-Mind  | iel 🔳     |              |               |                      |              |
| Ort                | Dillingen a.d.Donau | 1         |              |               |                      |              |

Aschberg Holzheim

Girokonto

< Konten

Klicken Sie auf die Schaltfläche "Weiter"

### 7. Sicherheitsmedium auswählen

Anschließend wählen Sie Ihr Sicherheitsmedium aus. Danach aktivieren Sie die Schaltfläche "Weiter".

| Auswahl Sicherheitsmediu   | m - Schritt 2                                                                                                    |
|----------------------------|----------------------------------------------------------------------------------------------------|
| Cartenleser Manuelt        |                                                                                                    |
| Sicherheitsmedium auswähle | n                                                                                                    |
| PIN/TAN ≯                  | Wenn Sie von Ihrer Bank oder Sparkasse PIN und TAN erhalten<br>haben, wählen Sie dieses Sicherheitsmedium.<br>Bitte halten Sie die Zugangsdatlen für Ihr Konto bereit.                                                |
| HBCI-Chipkarte >           | Wenn Sie von Ihrer Bank oder Sparkasse eine HBCI-Chipkarte<br>erhalten haben, wählen Sie dieses Sicherheitsmedium.<br>Bitte legen Sie Ihre HBCI-Chipkarte ein.                                                        |
| HBCI-Datel >               | Wenn Sie für den Zugang zu Ihrer Bank oder Sparkasse eine HBCI-<br>Datei nutzen, wählen Sie dieses Sicherheitsmedium.<br>Bitte stellen Sie den Zugrif auf Ihre HBCI-Detei sicher, sofern Sie<br>bereits eine bestzen. |

### 8. VR-NetKey eintragen

**VR-Bank** 

Donau-Mindel eG

In

| der folgenden Maske geb | en Sie Ihren VR-N      | letKey ein.       |
|-------------------------|------------------------|-------------------|
|                         | BENUTZERDATEN ERF      | ASSEN - SCHRITT 3 |
|                         |                        |                   |
|                         |                        |                   |
|                         |                        |                   |
|                         |                        |                   |
|                         |                        |                   |
|                         |                        |                   |
|                         | Manuell                |                   |
|                         |                        | SM                |
|                         | Benutzerdaten erfassen |                   |
|                         | VR-NetKey-Nummer       | Ihr VR-NetKey     |
|                         |                        |                   |

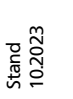

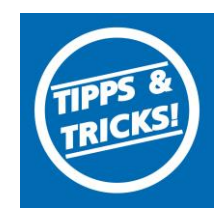

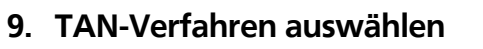

Kontoumstellung mittels VR-NetKey (PIN/TAN)

< Datenimport

StarMoney-Software

Die neuen Konten werden nun zurückgemeldet. Sie müssen noch Ihr eingesetztes TAN-Verfahren auswählen und den Vorgang mit "Fertig stellen" abschließen.

| Ko          | nto            | Kontowährung | Kontoname     |
|-------------|----------------|--------------|---------------|
| $\boxtimes$ | (BLZ 72069043) | EUR          | Kontokorrent  |
|             | (BLZ 72069043) | EUR          | Termineinlage |
|             | (BLZ 72069043) | EUR          | Termineinlage |
|             | (BLZ 72069043) | EUR          | Kontokorrent  |
|             | (BLZ 72069043) | EUR          | Kreditkartenk |

en nach Einrichtung der Konten in den Kontodetails bei Nutzung von HBCI-Chipka

Nun stehen die neuen Konten zur Verfügung. Diese Konten enthalten keine Kontoinformationen Ihrer alten Konten

### 10. Umsatzdaten zurücksichern

Über den Menüpunkt "Verwaltung" -> "Datenimport" können Sie die bisherigen Umsatzdaten in Ihre neuen Konten importieren.

| Importdaten                                  |                                                                                                    |       |
|----------------------------------------------|----------------------------------------------------------------------------------------------------|-------|
| O Umsatze (einzelne Konten)                  | )                                                                                                    |       |
| O Omsatze (alle Konten)                      |                                                                                                    |       |
| Olicia Bankkontakte                          |                                                                                                    |       |
| O Kategorien                                 |                                                                                                    |       |
| O Kostenstellen                              | a .                                                                                                    |       |
| OFantenbuch                                  | NC NC                                                                                                    |       |
| <ul> <li>Zahlungsverkehrsauftrage</li> </ul> |                                                                                                    |       |
| Ziel                                         | N                                                                                                    |       |
| Kento                                        | Ibr neues Konto                                                                                                    | 12    |
| Romo                                         |                                                                                                    | 1.000 |
| zum Auftragsordner                           | Kein Urdner                                                                                                    |       |
| zum Auftragsordner                           |                                                                                                    |       |
| zum Auftragsordner<br>format<br>Dateiformate | Santoney 10-14 (Basic/Deluxe)(Stantoney Business 7-11 Ums<br>(Startkoney Professional Umsätze<br>T-Online 4 0/5 0/6 0 Umsätze<br>Umsätze im camt-Format 053 001.02<br>Umsätze im camt-Format 053.001.02<br>Umsätze im UT404-Format<br>VF-Networld 4 - 7 x Umsätze<br>VHSO Mein Geld Umsätze | ites  |

Wiederholen Sie diesen Vorgang bei allen Ihren Konten. Ab diesem Zeitpunkt arbeitet Ihre StarMoney Software mit Ihrer neuen Kontonummer und der neuen Bankleitzahl der VR-Bank Donau-Mindel eG.

#### VR-Bank Donau-Mindel eG

Service- und Beratungszentrum/ Elektronische Bankdienstleistungen Kapuzinerstr. 25 89407 Dillingen

Servicehotline 09071 581-888 neue-medien@vr-dm.de E-Mail Web www.vr-dm.de

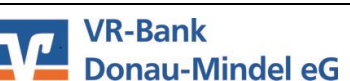

stand 10.2023

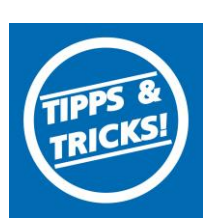